## INSTRUKCJA LOGOWANIA

 W pasku adresu przeglądarki internetowej wpisz adres dziennika elektronicznego: https://uonetplus.vulcan.net.pl/gminainowroclaw

Wyświetli się powitalna strona systemu.

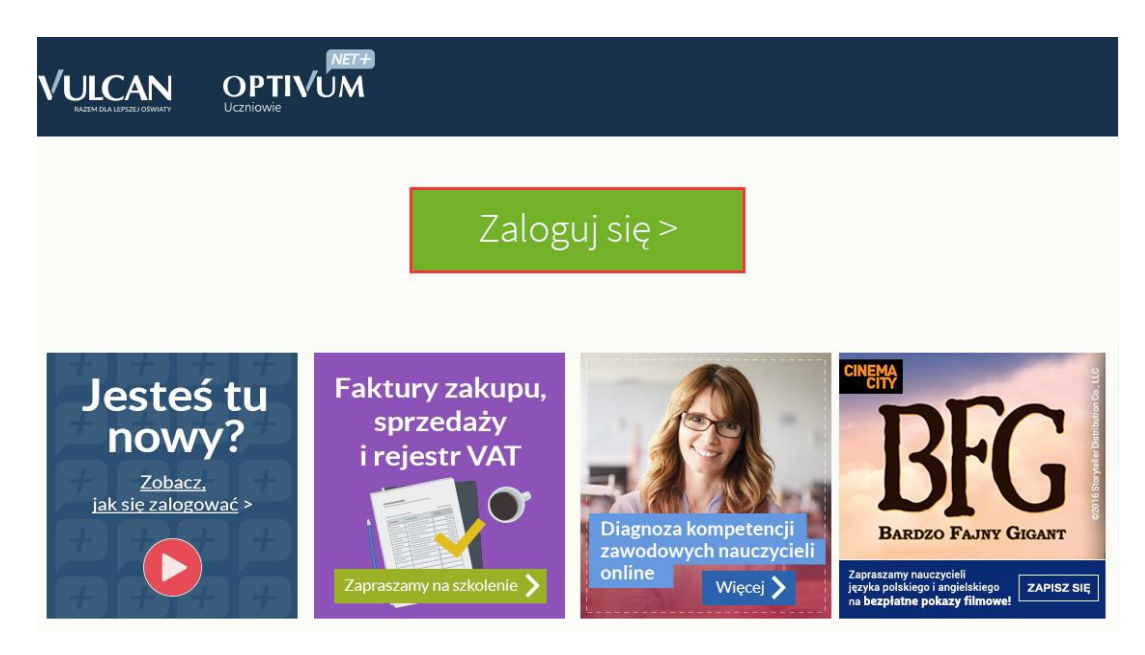

- 2. Kliknij przycisk Zaloguj się, a następnie Załóż konto
- 3. Wpisz adres e-mail, który podałeś wychowawcy.
- 4. Zaznacz opcję Nie jestem robotem i kliknij przycisk Wyślij wiadomość.

|                                                                                                    | Tworzenie konta                                                                                                    |  |  |  |  |
|----------------------------------------------------------------------------------------------------|----------------------------------------------------------------------------------------------------|--|--|--|--|
| Podaj s<br><b>"Wyśli</b> j<br>Na pod<br>instrukc                                                                                                    | wój adres e-mail, potwierdź autentyczność operacji i naciśnij przycisk<br><b>j wiadomość".</b><br>Jany adres e-mail system wyśle wiadomość zawierającą dalsze<br>:je. |  |  |  |  |
| Mechanizm zabezpieczający przeciwko robotom i robakom internetowym może<br>poprosić Cię o dodatkowe potwierdzenie. Postępuj zgodnie ze wskazówkami na<br>ekranie. |                                                                                                    |  |  |  |  |
| Adres                                                                                                    | e-mail:                                                                                                    |  |  |  |  |
| uonetplus@gmail.com                                                                                                    |                                                                                                    |  |  |  |  |
| ~                                                                                                    | Nie jestem robotem<br>reCAPTCHA<br>Prywatność - Waruniki                                                                                                    |  |  |  |  |
| Wyślij wiadomość >                                                                                                    |                                                                                                    |  |  |  |  |
|                                                                                                    |                                                                                                    |  |  |  |  |
|                                                                                                    |                                                                                                    |  |  |  |  |

5. Jeśli po kliknięciu opcji **Nie jestem robotem** rozwinie się okienko weryfikacji, wykonaj polecane czynności (np. przepisz kod z obrazka) i kliknij przycisk **Zweryfikuj**.

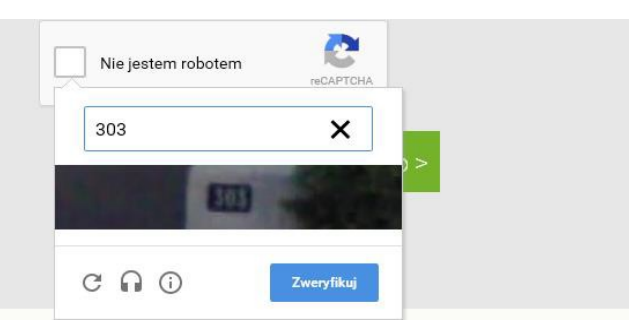

6. Sprawdź skrzynkę swojej poczty elektronicznej. Przeczytaj wiadomość i kliknij link podany w treści, aby nadać własne hasło.

| 4           | ①     ①     ①     ①     ①     ①     ①     ①     ①     ①     ①     ①     ①     ①     ①     ①     ①     ①     ①     ①     ①     ①     ①     ①     ①     ①     ①     ①     ①     ①     ①     ①     ①     ①     ①     ①     ①     ①     ①     ①     ①     ①     ①     ①     ①     ①     ①     ①     ①     ①     ①     ①     ①     ①     ①     ①     ①     ①     ①     ①     ①     ①     ①     ①     ①     ①     ①     ①     ①     ①     ①     ①     ①     ①     ①     ①     ①     ①     ①     ①     ①     ①     ①     ①     ①     ①     ①     ①     ①     ①     ①     ①     ①     ①     ①     ①     ①     ①     ①     ①     ①     ①     ①     ①     ①     ①     ①     ①     ①     ①     ①     ①     ①     ①     ①     ①     ①     ①     ①     ①     ①     ①     ①     ①     ①     ①     ①     ①     ①     ①     ①     ①     ①     ①     ①     ①     ①     ①     ①     ①     ①     ①     ①     ①     ①     ①     ①     ①     ①     ①     ①     ①     ①     ①     ①     ①     ①     ①     ①     ①     ①     ①     ①     ①     ①     ①     ①     ①     ①     ①     ①     ①     ①     ①     ①     ①     ①     ①     ①     ①     ①     ①     ①     ①     ①     ①     ①     ①     ①     ①     ①     ①     ①     ①     ①     ①     ①     ①     ①     ①     ①      ①     ①      ①      ①      ①      ①      ①      ①      ①      ①      ①      ①      ①      ①      ①      ①      ①      ①      ①      ①      ①      ①      ①      ①      ①      ①      ①      ①      ①      ①      ①      ①      ①      ①      ①      ①      ①      ①      ①      ①      ①      ①      ①      ①      ①      ①      ①      ①      ①      ①      ①      ①      ①      ①      ①      ①      ①      ①      ①      ①      ①      ①      ①      ①      ①      ①      ①      ①      ①      ①      ①      ①      ①      ①      ①      ①      ①      ①      ①      ①      ①      ①      ①      ①      ①      ①      ①      ①      ①      ①      ①      ①      ①      ①      ①      ①      ①      ①      ①      ①      ①      ①      ①      ①      ①      ①      ①      ①      ①      ①      ①      ①      ①      ①      ①      ①      ①      ①      ① |  |  |  |  |  |  |
|-------------|----------------------------------------------------------------------------------------------------|--|--|--|--|--|--|
| entra       | entralny Rejestr Użytkowników - aktywacja konta/przypomnienie hasła 🛛 Odebrane 🗴 🖷 🖪                                                                                                    |  |  |  |  |  |  |
| -           | Centralny Rejestr Użytkowników VULCAN <noreply@vulcan.net.pl> 13:09 (1 minutę temu) 🔆 🔸 🔻</noreply@vulcan.net.pl>                                                                                                    |  |  |  |  |  |  |
| ١           | Witamy w systemie!                                                                                                    |  |  |  |  |  |  |
| (<br>1<br>[ | System "Centralny Rejestr Użytkowników" ( <u>https://cufs.kurs.vulcan.pl:443/</u> ) informuje, że ktoś zażądał przypomnienia hasła dla<br>użytkownika będącego właścicielem niniejszego adresu e-mail.<br>Dane konta w systemie dla którego zażądano przypomnienia hasła:                                                                                                    |  |  |  |  |  |  |
| E           | E-mail: uonetplus@gmail.com                                                                                                    |  |  |  |  |  |  |
| ì           | Jeśli to pomyłka, proszę zignorować niniejszy e-mail - hasło pozostanie bez zmian i nie zostanie nikomu ujawnione.<br>W przeciwnym wypadku, aby nadać (nowe) hasło uaktywniające dostęp do systemu należy kliknąć w poniższy link:                                                                                                    |  |  |  |  |  |  |
| l           | https://cufs.kurs.vulcan.pl:443/anka2ef/AccountManage/UnlockResponse/Default/553d523c-b521-4594-a5e8-04e896220625                                                                                                    |  |  |  |  |  |  |
| 1           | Na stronie, która się uruchomi po kliknięciu powyższego linku należy określić dwukrotnie (nowe) hasło.                                                                                                    |  |  |  |  |  |  |
| -<br>1<br>F | Ta wiadomość została wygenerowana automatycznie.<br>Proszę nie odpowiadać na ten list.                                                                                                    |  |  |  |  |  |  |

7. Wprowadź nowe hasło, którym będziesz się posługiwał, zaznacz opcję **Nie jestem robotem** i kliknij przycisk **Ustaw nowe hasło.** 

| Akty                                                                                                    | wacja konta                                                                                                    |  |  |  |  |  |  |
|----------------------------------------------------------------------------------------------------|----------------------------------------------------------------------------------------------------|--|--|--|--|--|--|
| Aby aktywować konto <b>uonetplus@gmail.com</b> , podaj nowe hasło i potwierdź<br>autentyczność operacji.<br>Następnie naciśnij przycisk <b>"Ustaw nowe hasło".</b> |                                                                                                    |  |  |  |  |  |  |
| Mechanizm zabezpieczający przeciwko robotom i robakom internetowym może<br>poprosić Cię o dodatkowe potwierdzenie. Postępuj zgodnie ze wskazówkami na<br>okrasić   |                                                                                                    |  |  |  |  |  |  |
| Nowe hasło:                                                                                                    | Hasło musi spełniać następujące<br>wymagania:<br>- długość hasła: co najmniej 8,<br>- liczba wielkich liter: co najmniej 1,<br>- liczba cyfr: co najmniej 1,<br>- liczba znaków niealfanumerycznych (nie<br>liter i nie cyfr): co najmniej 0<br>- ważność hasła (liczba dni po których hasło<br>wygasa): 999,<br>- unikalność hasła (liczba dni w których<br>hasło nie może się powtórzyć): 180 |  |  |  |  |  |  |
| •••••                                                                                                    |                                                                                                    |  |  |  |  |  |  |
| Powtórz nowe hasło:                                                                                                    |                                                                                                    |  |  |  |  |  |  |
| •••••                                                                                                    |                                                                                                    |  |  |  |  |  |  |
| ✓ Nie iestem robotem                                                                                                    |                                                                                                    |  |  |  |  |  |  |
| • • • • • •                                                                                                    | reCAPTCHA<br>Prywatność - Warunki                                                                                                    |  |  |  |  |  |  |
| Usta                                                                                                    | aw nowe hasło >                                                                                                    |  |  |  |  |  |  |

 Od tego momentu możesz logować się do systemu, korzystając z adresu e-mail i ustalonego przez siebie hasła.
 https://uopotplus.yulogo.pot.pl/gminoipoyrogley.

https://uonetplus.vulcan.net.pl/gminainowroclaw

9. Zostaniesz przekierowany na swoją stronę startową, która zawiera komplet informacji dedykowanych dla Ciebie. Ze strony startowej możesz przejść do witryny ucznia i rodzica klikając przycisk **Uczeń**.

| Dzień dobry!                                                            |                                                                                       | 10:15 <sup>18 maja 2015</sup><br>poniedziałek                                                                                                    |
|-------------------------------------------------------------------------|---------------------------------------------------------------------------------------|----------------------------------------------------------------------------------------------------|
| Vinformacje         Nowości w Dzienniczku+         Dowiedz się więcej > | Uczeń  Nie masz nowych wiadomości Napisz nową wiadomość C Zobacz wszystkie wiadomości | Dziś         1. e_dla_bezp sala 7         2. historia sala 2         3. wf DZ sala 5         wf CH sala 10         4. geografia sala 10         5. matematyka sala 7         7. i. angielski JAPW sala 2 |
| Najbliższe dni wolne     Niedziela (24.5.2015) - Zielone Świątki        |                                                                                       | j. angielski JAPN sala 6<br>JUTRO<br>1. j. niemiecki JNPN sala 4<br>2. wf DZ sala 5<br>wf CH sala 9                                                                                                    |

 Informacje na temat poruszania się w programie znajdziesz w zakładce Pomoc lub pliku Moduł Uczeń